## **Text-to-Pay: Refunding a payment**

Last modified on 06/20/2025 11:13 am EDT

If you need to refund a patient's payment:

1. Navigate to **Billing > Patient Payments**.

| Patient Payments | Payments | Line Items   | Logs | Statements | Balance         |
|------------------|----------|--------------|------|------------|-----------------|
| , 📕              | Filter   | by Range: \$ |      | - \$       | Provider: All - |

- 2. Locate the patient's chart and the payment that needs to be refunded.
- 3. On the right side of the screen, you will see a button labeled Refund.

| P | int/Exp | ort - | + Add       |              |              |             |           |          |                   |        |       |           |       |            |        |
|---|---------|-------|-------------|--------------|--------------|-------------|-----------|----------|-------------------|--------|-------|-----------|-------|------------|--------|
|   |         |       | Unallocated | Posted Date  | Payment Date | Appointment | Line Item | Provider | Payment Method    | Туре   | Notes | Amount    | Total |            |        |
|   | 0       |       | -\$130.00   | Oct 30, 2023 | Oct 30, 2023 |             |           |          | DrChrono Payments | Refund | 0     | -\$130.00 |       | D ⊖Receipt |        |
| • | 0       |       | \$0.00      | Oct 30, 2023 | Oct 30, 2023 |             |           |          | DrChrono Payments | Credit | 0     | \$130.00  |       | ∂ ⊖Receipt | Refund |
|   | 3       |       | \$133.90    | Oct 30, 2023 | Oct 30, 2023 |             |           |          | DrChrono Payments | Credit | 0     | \$133.90  |       |            | Refund |
| 1 |         |       |             |              |              |             |           |          |                   |        |       |           |       |            |        |

4. After you process the refund, you will see the refund listed with a negative amount.

| Туре   | Notes | Amount    | Total |   |          |        |
|--------|-------|-----------|-------|---|----------|--------|
| Refund | 0     | -\$130.00 |       | ۲ | ⊖Receipt |        |
| Credit | 0     | \$130.00  |       | ۲ | ⊖Receipt | Refund |
| Credit | 0     | \$133.90  |       | ۲ | ⊖Receipt | Refund |

At this time, a text-to-pay payment can only be refunded in full. No partial refunds are supported.